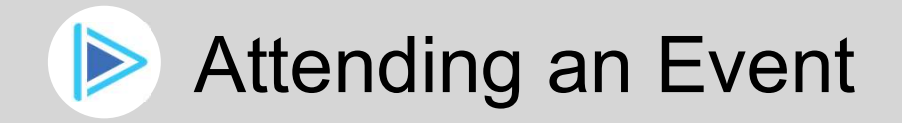

You will receive a link to the event.

Webex Event Livestream STARTS: Oct 14, 2020 2:20 PM ENDS: Oct 14, 2020 3:20 PM WEBCAST LINK: https://www.vbrickrev.com/#/events/67d9f80f-ebac-459d-bbdf-6f39c0a4f06e

Click this link to open the event in a web browser.

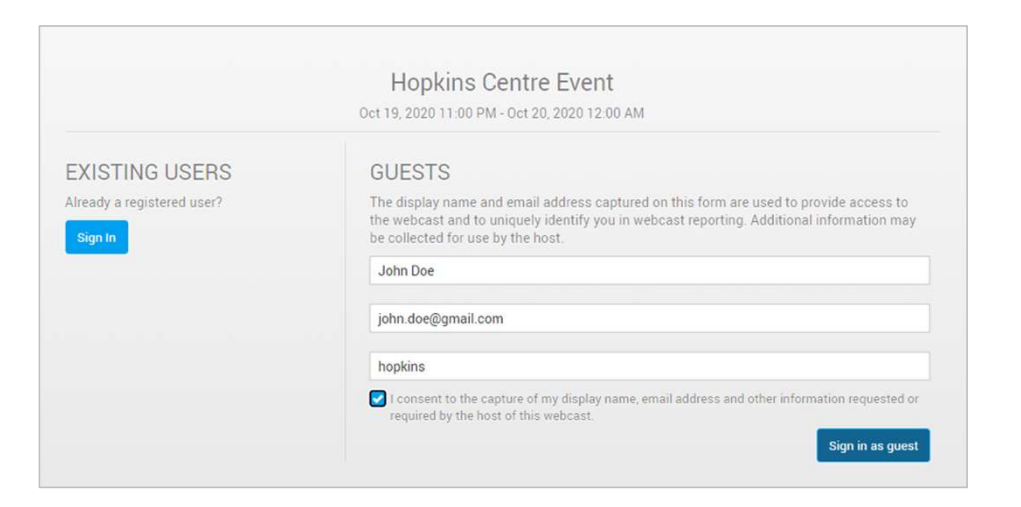

A window will appear allowing you to enter your name, email address and the event password (if one has been configured). Make sure you consent to the capture of the information required, tick the check box as required and click Sign in as guest

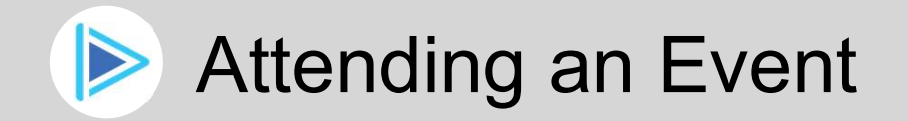

If the event has not yet started, you will see a message to inform you.

The event has not started.

14 Oct 2020 14:20 - 14 Oct 2020 15:20

Once the event starts, you will see the presentation in your web browser.

Click the **Muted** button to unmute the audio.

COMPANY LOGO

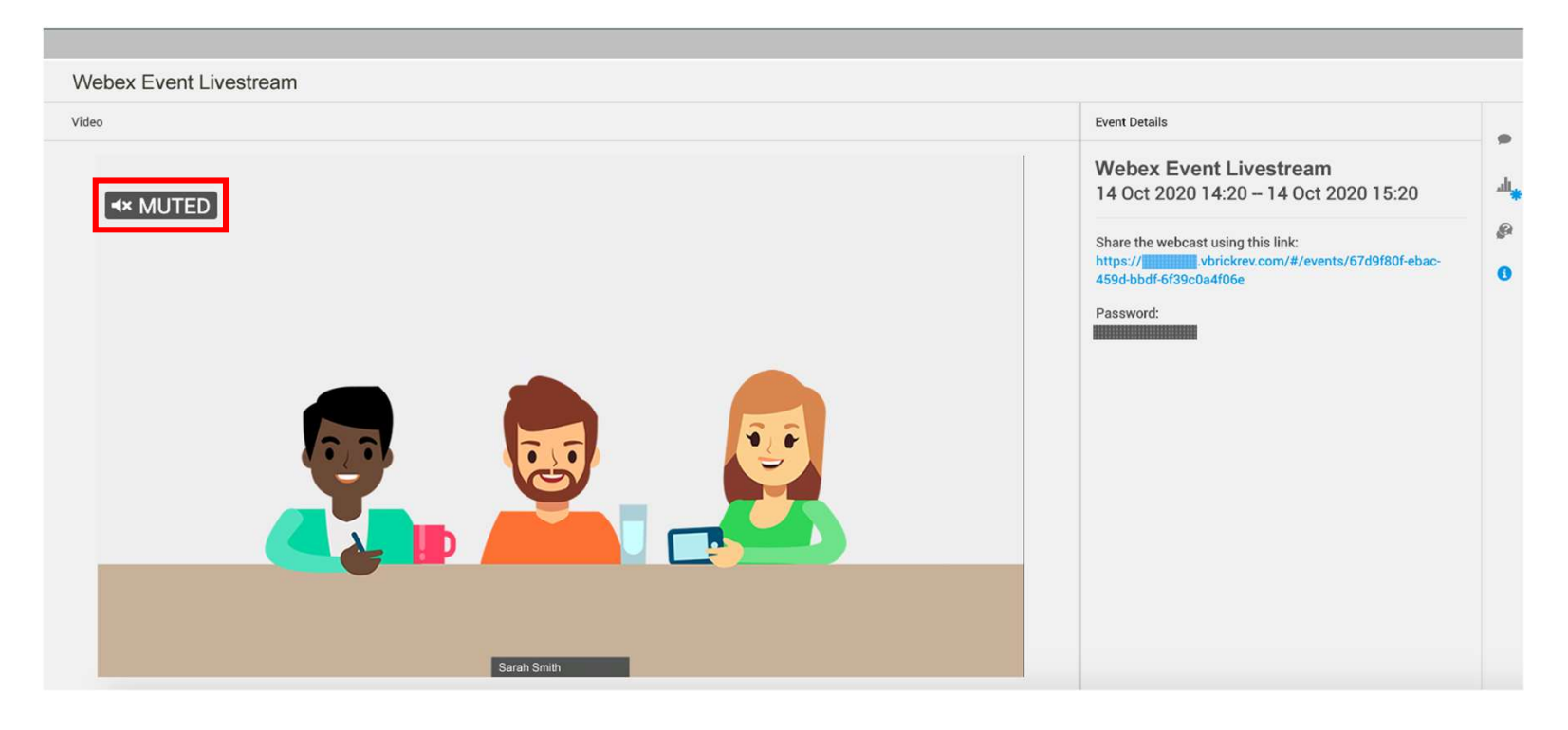

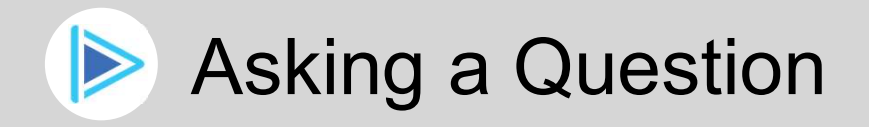

9

Ø

To ask a question, click the Q & A button on the right-hand navigation menu.

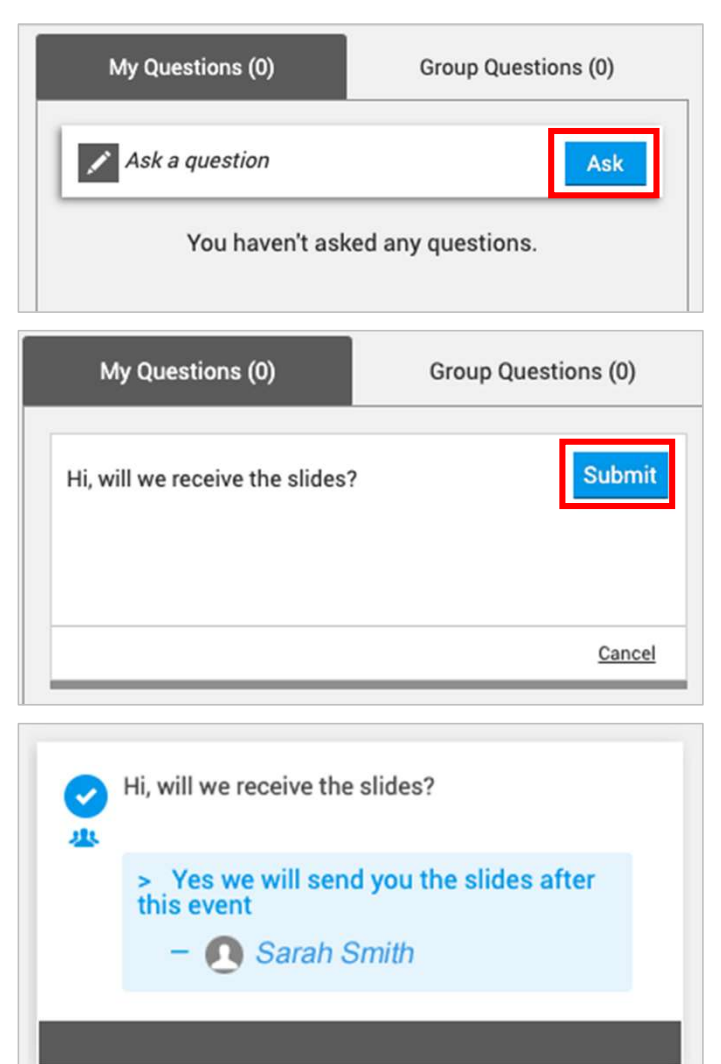

1. Click the **Ask** button.

2. Enter your question and click the **Submit** button.

3. Once your question has been answered, the answer will display below it in the Q & A panel.

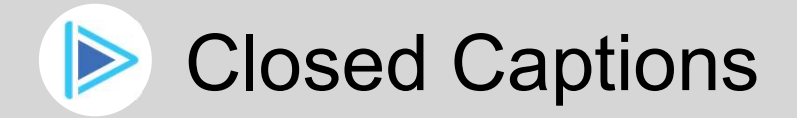

If you need to use subtitles during the live stream, you can enable Closed Captions which will provide you with a text version of the spoken live stream.

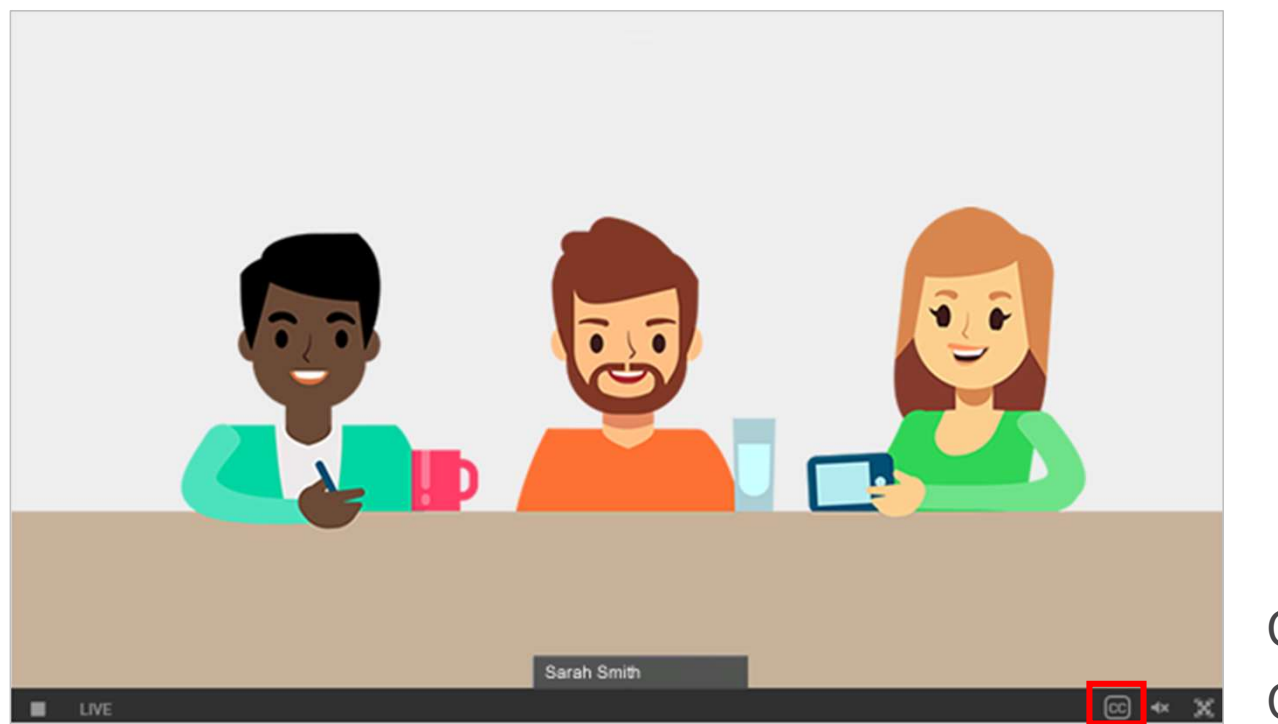

Click the **CC** button to enable Closed Captions.

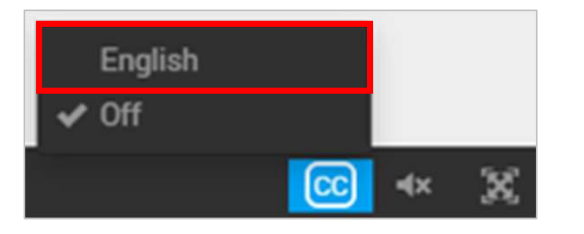

Then select **English** from the Closed Captions options.

You will now see subtitles underneath the live stream.